| Identifying Report                                                          | nformation –                                     | (2                                          | Build Report Cr                          | iteria ——           | (3)                  | Customize Rer          | oort |
|-----------------------------------------------------------------------------|--------------------------------------------------|---------------------------------------------|------------------------------------------|---------------------|----------------------|------------------------|------|
| identifying Report                                                          | mormation                                        |                                             |                                          |                     |                      |                        | Jort |
| 🔽 Mark as Default Template                                                  | •                                                |                                             |                                          |                     |                      |                        |      |
| Owner                                                                       |                                                  | Report Name                                 |                                          |                     |                      |                        |      |
| David Muir                                                                  |                                                  |                                             |                                          |                     |                      |                        |      |
|                                                                             |                                                  |                                             |                                          | )                   |                      |                        |      |
| Report Description                                                          |                                                  |                                             |                                          |                     |                      |                        |      |
|                                                                             |                                                  |                                             |                                          |                     |                      |                        |      |
|                                                                             |                                                  |                                             |                                          |                     |                      |                        |      |
| To so 9 Coto sorios                                                         |                                                  |                                             |                                          |                     |                      |                        |      |
| Tags & Categories                                                           |                                                  |                                             |                                          |                     |                      |                        |      |
| Tags & Categories                                                           |                                                  |                                             |                                          |                     |                      |                        |      |
| Tags & Categories                                                           |                                                  |                                             |                                          |                     |                      |                        |      |
| Tags & Categories<br>Set This Report                                        | rt To Run Or                                     | n A Recurrir                                | ng Schedule I                            |                     |                      |                        |      |
| Tags & Categories                                                           | rt To Run Or                                     | n A Recurrir                                | ng Schedule I                            |                     |                      |                        |      |
| Tags & Categories<br>Set This Report<br>Run This Report Every               | rt To Run Or                                     | <b>A Recurrir</b><br>Il Frequency: On The   | Second Additional Frequency              | Start Da            | te                   | End Date               |      |
| Tags & Categories<br><b>Set This Repo</b><br>Run This Report Every<br>Month | <b>rt To Run Or</b><br>First Additiona<br>Second | <b>A Recurrin</b>                           | Second Additional Frequency<br>Wednesday | ▼ Start Da<br>12/17 | te<br>/2020 <b>Ē</b> | End Date<br>12/17/2020 |      |
| Tags & Categories<br>Set This Report<br>Run This Report Every<br>Month      | <b>t To Run Or</b><br>First Additiona<br>Second  | n <b>A Recurrir</b><br>Il Frequency: On The | Second Additional Frequency<br>Wednesday | ▼ Start Da<br>12/17 | te<br>/2020 <b>İ</b> | End Date<br>12/17/2020 |      |

| Run This Report Every ————<br>Month           | • | First Additional Frequency: On The | Second Additional Frequency ——<br>Wednesday |
|-----------------------------------------------|---|------------------------------------|---------------------------------------------|
| Send This Report To<br>Dani Leyva, David Muir | • | Send Report As<br>Excel Document   | Receive Report Via<br>Email, Portal         |

Q ?

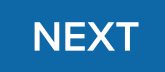

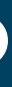

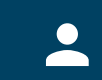

Dashboard / <u>Dynamic Reporting</u> / Create Report

| <b>1. Select Report Attribute</b><br>A Report Attribute (or Theme) is the primary category<br>Report. | for this |   | <b>2. Select Related Table</b><br>These Related Table options are determine<br>selected. |
|----------------------------------------------------------------------------------------------------|----------|---|------------------------------------------------------------------------------------------|
| Q. x                                                                                                  |          |   | Q                                                                                        |
| Budget                                                                                                |          |   |                                                                                          |
| mployee                                                                                               |          |   |                                                                                          |
| nvoice                                                                                                |          | > | Please Select a Repo                                                                     |
| Sample Attribute                                                                                      |          |   |                                                                                          |
| Sample Attribute                                                                                      |          |   |                                                                                          |
| Sample Attribute                                                                                      |          |   |                                                                                          |

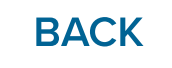

?

**Customize Report Layout** (3)

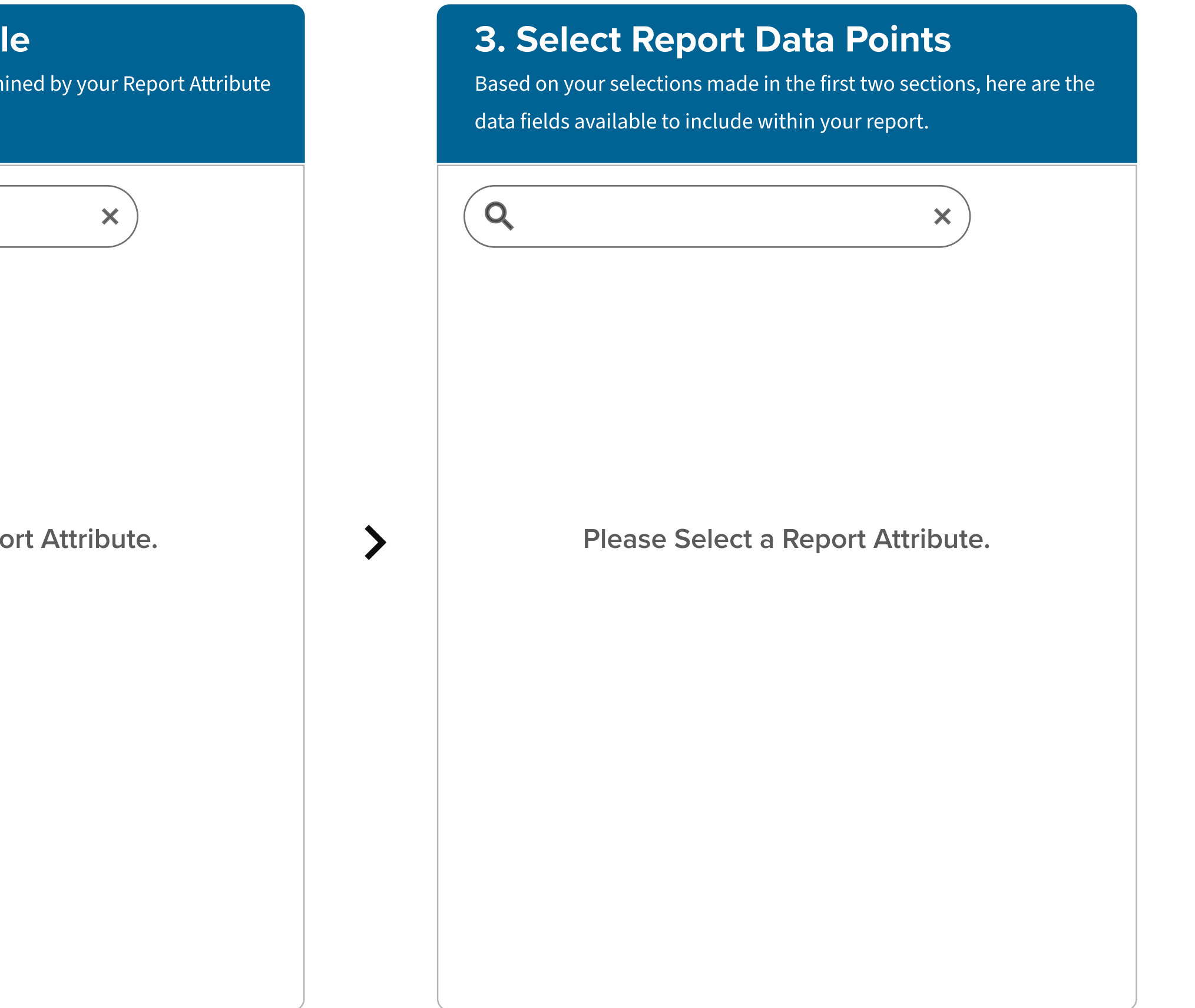

NEXT

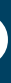

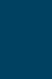

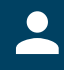

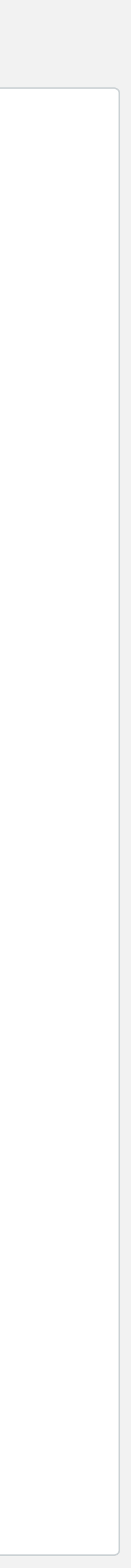

Dashboard / <u>Dynamic Reporting</u> / Create Report

| <b>1. Select Report Attribute</b><br>A Report Attribute (or Theme) is the primary category for this<br>Report. |   | <b>2. Select Related Table</b><br>These Related Table options are determined selected. | by your Report Attribute | <b>3. Select Report Data Points</b><br>Based on your selections made in the first two sections, here are the<br>data fields available to include within your report. |
|----------------------------------------------------------------------------------------------------|---|----------------------------------------------------------------------------------------|--------------------------|----------------------------------------------------------------------------------------------------|
| Q                                                                                                    | × | Q                                                                                      | ×                        | Qx                                                                                                    |
| Budget                                                                                                    |   | Employee Check                                                                         |                          |                                                                                                    |
| Employee                                                                                                    |   | Employee Expense                                                                       |                          |                                                                                                    |
| Invoice                                                                                                    |   | > Invoice Check                                                                        |                          | > Please Select a Related Table.                                                                                                    |
| Sample Attribute                                                                                               |   | Sample Attribute                                                                       |                          |                                                                                                    |
| Sample Attribute                                                                                               |   | Sample Attribute                                                                       |                          |                                                                                                    |
| Sample Attribute                                                                                               |   | Sample Attribute                                                                       |                          |                                                                                                    |

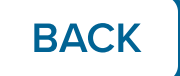

Q ?

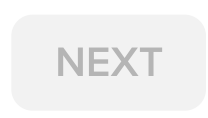

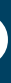

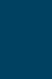

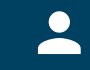

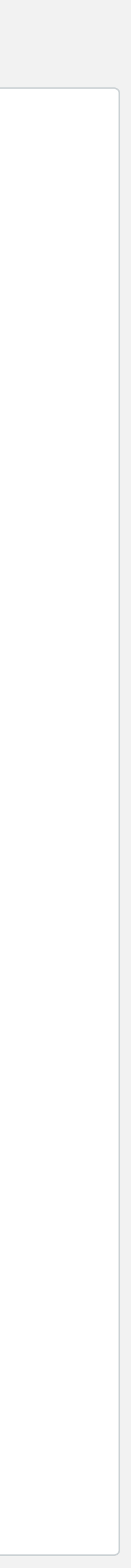

Dashboard / <u>Dynamic Reporting</u> / Create Report

| 1 Identifying Report Informat                                                                    | tion 2          | Build Report Criteria                                                                    | 3 Custo                     |
|--------------------------------------------------------------------------------------------------|-----------------|------------------------------------------------------------------------------------------|-----------------------------|
| <b>1. Select Report Attribute</b><br>A Report Attribute (or Theme) is the primary car<br>Report. | tegory for this | <b>2. Select Related Table</b><br>These Related Table options are determine<br>selected. | ed by your Report Attribute |
| Q                                                                                                | ×               | Q                                                                                        | ×                           |
| Budget                                                                                           |                 | Employee Check                                                                           |                             |
| Employee                                                                                         |                 | Employee Expense                                                                         |                             |
| Invoice                                                                                          |                 | Invoice Check                                                                            |                             |
| Sample Attribute                                                                                 |                 | Sample Attribute                                                                         |                             |
| Sample Attribute                                                                                 |                 | Sample Attribute                                                                         |                             |
| Sample Attribute                                                                                 |                 | Sample Attribute                                                                         |                             |

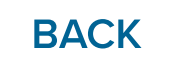

?

omize Report Layout

>

# **3. Select Report Data Points** Based on your selections made in the first two sections, here are the data fields available to include within your report. Q X $\checkmark$ Account Number $\checkmark$ Amount $\checkmark$ **Check Number** Sample Attribute Sample Attribute Sample Attribute

NEXT

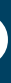

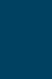

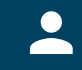

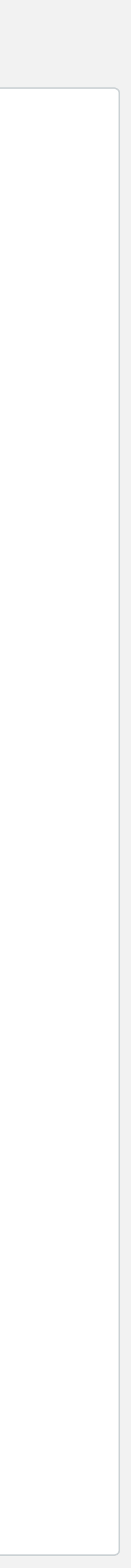

Dashboard / <u>Dynamic Reporting</u> / Create Report

#### Build Report Criteria – Identifying Report Information – (2) 1

|                      |                   |            | REPORT NAME         |                         |       |               |         |            |     |
|----------------------|-------------------|------------|---------------------|-------------------------|-------|---------------|---------|------------|-----|
|                      |                   |            | LEA or Charter      |                         |       |               |         |            |     |
|                      |                   |            | User Defined Parame | ters                    |       |               |         |            |     |
| Account Code         | Site              | Date       | Invoice #           | Receipt #               | Amoui | nt            | Current | Balance    | Рау |
| 1234567890           | Sample Elementary | 04/30/2020 | 45392O43U2          | 1122334455              | \$    | 210,143.00    | \$      | 210,143.00 | Pe  |
| 1234567890           | Sample Elementary | 04/30/2020 | 45392O43U2          | 1122334455              | \$    | 210,143.00    | \$      | 210,143.00 | Pe  |
| 1234567890           | Sample Elementary | 04/30/2020 | 45392O43U2          | 1122334455              | \$    | 210,143.00    | \$      | 210,143.00 | Pe  |
| 1234567890           | Sample Elementary | 04/30/2020 | 45392O43U2          | 1122334455              | \$    | 210,143.00    | \$      | 210,143.00 | Pe  |
| 1234567890           | Sample Elementary | 04/30/2020 | 45392O43U2          | 1122334455              | \$    | 210,143.00    | \$      | 210,143.00 | Pe  |
| 1234567890           | Sample Elementary | 04/30/2020 | 45392O43U2          | 1122334455              | \$    | 210,143.00    | \$      | 210,143.00 | Pe  |
| 1234567890           | Sample Elementary | 04/30/2020 | 45392O43U2          | 1122334455              | \$    | 210,143.00    | \$      | 210,143.00 | Pe  |
| 1234567890           | Sample Elementary | 04/30/2020 | 45392O43U2          | 1122334455              | \$    | 210,143.00    | \$      | 210,143.00 | Pe  |
| 1234567890           | Sample Elementary | 04/30/2020 | 45392O43U2          | 1122334455              | \$    | 210,143.00    | \$      | 210,143.00 | Pe  |
| REPORT TOTAL: \$1,34 | 47,392.08         |            | Total Rov           | vs: 100 Items per page: | 10 -  | 1 - 10 of 100 | <       | > Page:    | 1   |
|                      |                   |            |                     |                         |       |               |         |            |     |

BACK

(?)

## **Customize Report Layout**

3

### **Build Report Criteria & Content**

CLEAR ALL

### Report Columns\*

At least one column must be selected in order to publish your report.

### Available Columns:

Selected Columns (6):

| Q x                 |
|---------------------|
| Account Name        |
| Account Number      |
| Amount              |
| Current Balance     |
| Customer First Name |
| Customer Last Name  |
| Date                |

|  | Account Name       | Î |
|--|--------------------|---|
|  | Current Balance    | Ì |
|  | Customer Last Name | Ì |
|  | Date               | Ì |
|  | Invoice Number     | Ì |
|  | Site/Location      | Î |

SAVE AS DRAFT

Invoice Number

Purchase Order #

Site/Location

Status

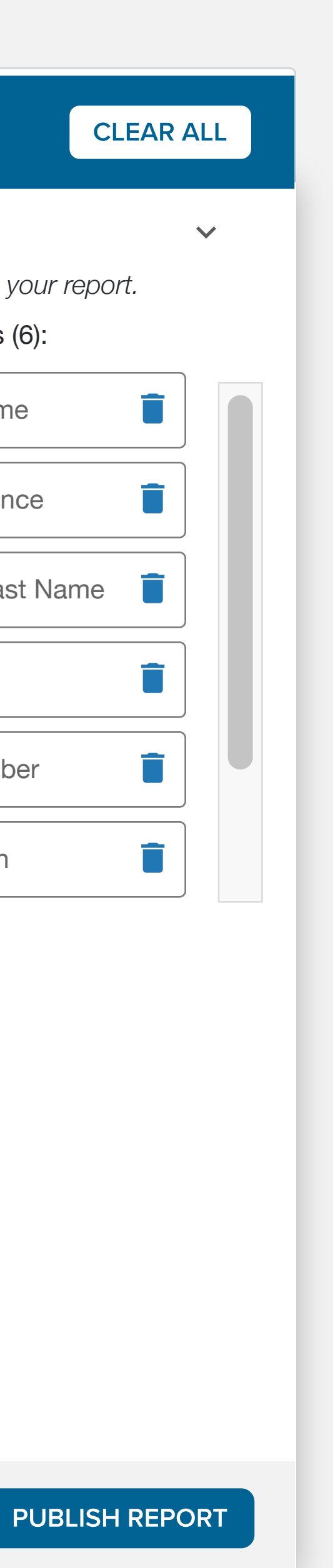

Dashboard / <u>Dynamic Reporting</u> / Create Report

#### Build Report Criteria – Identifying Report Information -(2) 1

|                      |                   |            | REPORT NAME         |                         |                           |                          |     |
|----------------------|-------------------|------------|---------------------|-------------------------|---------------------------|--------------------------|-----|
|                      |                   |            | LEA or Charter      |                         |                           |                          |     |
|                      |                   |            | User Defined Parame | ters                    |                           |                          |     |
| Account Code         | Site              | Date       | Invoice #           | Receipt #               | Amount                    | Current Balance          | Pay |
| 1234567890           | Sample Elementary | 04/30/2020 | 45392O43U2          | 1122334455              | \$ 210,143.00             | \$ 210,143.00            | Pe  |
| 1234567890           | Sample Elementary | 04/30/2020 | 45392O43U2          | 1122334455              | \$ 210,143.00             | \$ 210,143.00            | Pe  |
| 1234567890           | Sample Elementary | 04/30/2020 | 45392O43U2          | 1122334455              | \$ 210,143.00             | \$ 210,143.00            | Pe  |
| 1234567890           | Sample Elementary | 04/30/2020 | 45392O43U2          | 1122334455              | \$ 210,143.00             | \$ 210,143.00            | Pe  |
| 1234567890           | Sample Elementary | 04/30/2020 | 45392O43U2          | 1122334455              | \$ 210,143.00             | \$ 210,143.00            | Pe  |
| 1234567890           | Sample Elementary | 04/30/2020 | 45392O43U2          | 1122334455              | \$ 210,143.00             | \$ 210,143.00            | Pe  |
| 1234567890           | Sample Elementary | 04/30/2020 | 45392O43U2          | 1122334455              | \$ 210,143.00             | \$ 210,143.00            | Pe  |
| 1234567890           | Sample Elementary | 04/30/2020 | 45392O43U2          | 1122334455              | \$ 210,143.00             | \$ 210,143.00            | Pe  |
| 1234567890           | Sample Elementary | 04/30/2020 | 45392O43U2          | 1122334455              | \$ 210,143.00             | \$ 210,143.00            | Pe  |
| REPORT TOTAL: \$1,34 | 7,392.08          |            | Total Rov           | vs: 100 Items per page: | <u>10</u> - 1 - 10 of 100 | <b>&lt; &gt;</b> Page: [ | 1   |

BACK

Q

## **Customize Report Layout**

3

### **Build Report Criteria & Content**

CLEAR

### Report Columns\*

# **Report Filters** Filter By (Field): Filter Value: Condition: Sample Field A Value 1 Equals $\bullet$ ▼ Sample Field B Greater Than or... ▼ Value 2 $\bullet$ + ADD FILTER **User Defined Input** Group By Sort By SAVE AS DRAFT **PUBLISH REPORT**

|     |    | Ĵ |
|-----|----|---|
|     |    |   |
| R A | LL |   |
|     | ^  |   |
|     | ~  |   |
|     | •  |   |
|     | •  | Î |
|     |    |   |

-

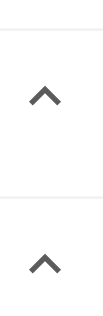

 $\mathbf{\wedge}$ 

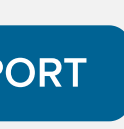

# **Dynamic Reporting**

Dashboard / Dynamic Reporting

### Default Reports (16 Total)

| Search                   | Q <u><u></u></u> |                |                |                              |                 |                                                 | \$ |
|--------------------------|------------------|----------------|----------------|------------------------------|-----------------|-------------------------------------------------|----|
| Report Name              | Header C 🔨 🔨     | Visible To 🔨   | Last Updated 1 | History 🔨                    | Last Run 🔨      | Status                                          |    |
| Customer Balance Report  | David Muir       | All            | 12/21/2021     | View History                 | 01/03/2022      | COMPLETED                                       | •  |
| Account History Report   | David Muir       | HR             | 04/30/2020     | View History                 | 01/11/2022      | IN PROGRESS                                     | •  |
| Budget Analysis Report   | David Muir       | Fee Management | 02/25/2022     | View History                 | 01/11/2022      | IN PROGRESS                                     | •  |
| Income Statement Report  | David Muir       | HR             | 02/25/2022     | View History                 | 01/11/2022      | COMPLETED                                       | •  |
| Journal Entry Report     | David Muir       | Fee Management | Draft          | Draft                        |                 |                                                 | •  |
| Payroll Contracts Report | David Muir       | HR             | 02/25/2022     | View History                 |                 |                                                 | •  |
|                          |                  |                | Total Rows: 10 | 00 Items per page: <u>10</u> | ▼ 1 - 10 of 100 | <b>&lt;                                    </b> | 1  |

### My Toolbox (20 Total)

| Search                                                         | Q <u><u></u><u></u><u></u><u></u><u></u><u></u><u></u><u></u><u></u><u></u><u></u><u></u><u></u><u></u><u></u><u></u><u></u><u></u><u></u></u> |                  |                |              |            |             | \$          |
|----------------------------------------------------------------|----------------------------------------------------------------------------------------------------|------------------|----------------|--------------|------------|-------------|-------------|
| Report Name                                                    | Owner 🔨                                                                                                    | Shared With/By 1 | Last Updated 1 | History 🔨    | Last Run 🔨 | Status      |             |
| My Custom Report                                               | Ме                                                                                                    |                  | 12/21/2021     | View History | 01/03/2022 | COMPLETED   | •<br>•      |
| Dec Budget Analysis                                            | Ме                                                                                                    | Acct Group       | 12/21/2021     | View History | 01/11/2022 | IN PROGRESS | •           |
| Weekly Financial Report                                        | Dani Leyva                                                                                                    | Accounting       | 12/21/2021     | View History | 01/11/2022 | IN PROGRESS | •<br>•      |
| Delinquent Accounts                                            | Ме                                                                                                    |                  | 12/21/2021     | View History | 12/21/2021 | Completed   | •<br>•<br>• |
| Income Statement Copy                                          | Ме                                                                                                    |                  | 12/21/2021     | View History | 12/21/2021 | Completed   | •           |
| My Personal Report                                             | Ме                                                                                                    |                  | 12/21/2021     | View History | 12/21/2021 | Completed   | •           |
| <ul> <li>✓ Your report template has been published.</li> </ul> |                                                                                                    |                  |                |              |            |             |             |

### 

### 

## Upcoming Report Deadlines (3)

| Report                                         |         |
|------------------------------------------------|---------|
| Income Statement Report                        | 06/15/2 |
| Run Report Schedule                            | 2 [     |
| Weekly Financial Report                        | 06/15/2 |
| Auto-scheduled - no action needed <sup>1</sup> | 2 [     |
| Quarterly Spending Report                      | 06/15/2 |
| You have scheduled report to run on 06/14/22   | Cha     |

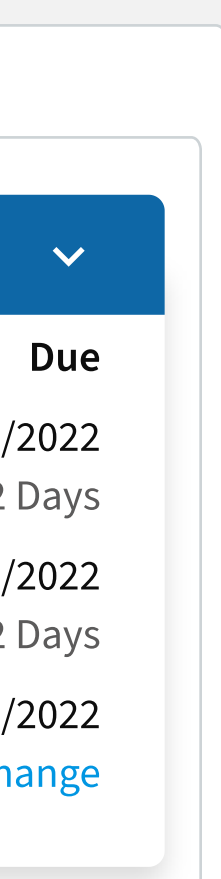

-